## Efetuar Análise do Movimento dos Arrecadadores

O objetivo desta funcionalidade é possibilitar análise do movimento dos arrecadadores e dos avisos bancários associados, podendo ser acessada no caminho Gsan > Arrecadação > Movimento dos Arrecadadores > > Efetuar Análise do Movimento dos Arrecadadores.

Inicialmente, o sistema exibe a tela de filtro. Informe os parâmetros que julgar necessários, e clique no botão **Filtrar**.

Gsan -> Arrecadacao -> Movimento dos Arrecadadores -> Efetuar Analise do Movimento dos Arrecadadores

| Filtrar Movimento de Arrecadador                                |                                 |         |  |
|-----------------------------------------------------------------|---------------------------------|---------|--|
| Para filtrar movimento de arrecadador, informe os dados abaixo: |                                 |         |  |
| Arrecadador:                                                    | 1 BANCO DO BRASIL SA            | Ì       |  |
| Remessa:                                                        | 🗢 Envio 🗢 Retorno 🔎 Todos       |         |  |
| Identificação do Serviço:                                       |                                 |         |  |
| Número Sequencial Arquivo<br>(NSA):                             |                                 |         |  |
| Forma de Arrecadação:                                           | <b>•</b>                        |         |  |
| Período do Movimento:                                           |                                 |         |  |
| Geração:                                                        | a dd/mm/aaaa                    |         |  |
| Processamento:                                                  | a dd/mm/aaaa                    |         |  |
| Movimentos com / sem:                                           |                                 |         |  |
| Itens em Ocorrência:                                            | •                               |         |  |
| Itens não Aceitos:                                              | ▼                               |         |  |
| Movimentos<br>Abertos/Fechados:                                 | -                               |         |  |
| Tipo de Saída:                                                  | erar Arquivo C Emitir Relatório |         |  |
| E-mail:                                                         | GGF@COMPESA.COM.BR              |         |  |
| Limpar                                                          |                                 | Filtrar |  |

## **Preenchimento dos Campos**

| Campo       | Preenchimento dos Campos                                                                                                    |
|-------------|----------------------------------------------------------------------------------------------------|
| Arrecadador | Informe o código do arrecadador, ou clique no botão R para<br>selecionar o arrecadador desejado. O nome será exibido no campo ao<br>lado.<br>Para apagar o conteúdo do campo, clique no botão S ao lado do<br>campo em exibição.<br>Para obter detalhes sobre o preenchimento do campo arrecadador,<br>clique no hiperlink Pesquisar Arrecadador. |

| Campo                              | Preenchimento dos Campos                                                                                                    |  |
|------------------------------------|----------------------------------------------------------------------------------------------------|--|
| Remessa                            | Selecione uma das opções disponibilizadas pelo sistema:<br><b>Envio</b> , o sistema seleciona apenas ou itens enviados; ou<br><b>Retorno</b> , o sistema seleciona os itens retornados do agente<br>arrecadador; ou<br><b>Todos</b> , o sistema seleciona todos os itens (enviados e retornados).  |  |
| Identificação do Serviço           | Selecione uma das opções disponibilizadas pelo sistema.                                                                                                    |  |
| Número Sequencial Arquivo<br>(NSA) | Informe o número sequencial do arquivo para possibilitar o sistema realizar o filtro.                                                                                                    |  |
| Forma de Arrecadação               | Selecione uma das opções disponibilizadas pelo sistema.                                                                                                    |  |
| Período do Movimento               |                                                                                                    |  |
| Geração                            | Informe a data referente à geração do movimento, no formato<br>dd/mm/aaaa (dia, mês, ano), ou clique no botão<br>datas desejadas.<br>Para obter detalhes sobre o preenchimento do campo de datas, clique<br>no hiperlink Pesquisar Data - Calendário.                                              |  |
| Processamento                      | <ul> <li>Informe a data referente ao processamento do movimento, no formato dd/mm/aaaa (dia, mês, ano), ou clique no botão a para selecionar as datas desejadas.</li> <li>Para obter detalhes sobre o preenchimento do campo de datas, clique no hiperlink Pesquisar Data - Calendário.</li> </ul> |  |
| Movimento com / sem                |                                                                                                    |  |
| Itens em Ocorrência                | Selecione uma das opções disponibilizadas pelo sistema.                                                                                                    |  |
| ltens não Aceitos                  | Selecione uma das opções disponibilizadas pelo sistema.                                                                                                    |  |
| Movimento Abertos/Fechados         | Selecione uma das opções disponibilizadas pelo sistema.                                                                                                    |  |
| Tipo de Saída                      | Selecione a opção <b>"Gerar Arquivo"</b> para que o sistema forneça a<br>saída em arquivo; ou marque a opção <b>"Emitir Relatório"</b> para que o<br>sistema gere em relatório a saída com base nos parâmetros<br>informados no filtro.                                                            |  |
| E-Mail                             | Informe o e-mail válido do usuário, para que sirva de comunicação com o sistema.                                                                                                    |  |

Ao clicar no botão |alt="Filtrar.jpg", o sistema exibe a tela "Apresentar Análise do Movimento dos Arrecadadores", abaixo, contendo as informações com base nos parâmetros informados.

Para consultar os itens, clique no botão |alt="ConsultarItens.png", e o sistema chama a funcionalidade de

"8080/xwiki/bin/view/Arrecadacao/Pesquisar+Itens+do+Movimento+do+Arrecadador".

Arrec - EfetuarAnaliseMovimentoArrecadadores - Analise.png

Ao clicar no hiperlink "Sequ.", tela "Apresentar Análise do Movimento dos Arrecadadores", acima, o sistema exibe a tela "Apresentar Análise do Aviso Bancário", conforme abaixo:

Arrec - EfetuarAnaliseMovimentoArrecadadores - Analise - AvisoBancario.png

Ao clicar no botão |alt="ConsultarMovimento.png" o sistema exibe a tela "Apresentar Análise do Movimento dos Arrecadadores, conforme abaixo:

Arrec - EfetuarAnaliseMovimentoArrecadadores - Analise.png

Ao clicar no botão |alt="Impressora2.jpg", tela "Apresentar Análise do Aviso Bancário", o sistema gera o "Relatório de Pagamentos Efetuados":

## Arrec - EfetuarAnaliseAvisoBancario - Rel PagamentosEfetuados.png

= Funcionalidade dos Botões =

=Botão |alt="Lupa.gif" |alt="Borracha.gif" |alt="Filtrar.jpg" |alt="Calendario.gif"

Para obter detalhes sobre o preenchimento do campo de datas, clique no hiperlink 8027/xwiki/bin/view/AjudaGSAN/calendario.

Limpar.jpg cancelar2.jpg Voltar.jpg Impressora2.jpg ConsultarItens.png ConsultarMovimento.png

Clique aqui para retornar ao Menu Principal do GSAN

From: https://www.gsan.com.br/ - Base de Conhecimento de Gestão Comercial de Saneamento

Permanent link:

https://www.gsan.com.br/doku.php?id=ajuda:arrecadacao:efetuar\_analise\_do\_movimento\_dos\_arrecadadores&rev=144018340 Last update: 31/08/2017 01:11

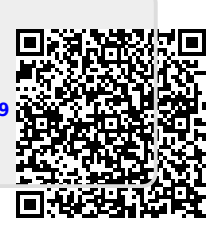